# 為SPA100系列電話介面卡上的語音線路配置 NAT設定

### 目標

網路位址轉譯(NAT)用於保留IP位址。它允許具有未註冊IP地址的專用IP網路連線到Internet。 NAT將內部網路中的私有(非全域性唯一)地址轉換為合法地址,然後再轉發到另一個網路。

本文檔的目的是向您展示如何在SPA100系列電話介面卡上配置語音線路(線路1和線路2)的 NAT設定。

## 適用裝置

·SPA100系列

### 軟體版本

 $\cdot 1.3.1(003)$ 

## 配置語音線路的NAT設定

步驟1.登入到電話介面卡配置實用程式,然後選擇Voice > Line 1 / Line 2。Line頁面開啟:

| Quick Setup                                                                                      | Network Setup                                                  | Voice           | Administration | Status                                         |                |
|--------------------------------------------------------------------------------------------------|----------------------------------------------------------------|-----------------|----------------|------------------------------------------------|----------------|
| Information<br>System<br>SIP<br>Provisioning<br>Regional<br>Line 1<br>User 1<br>Line 2<br>User 2 | Line 1                                                         |                 |                |                                                |                |
|                                                                                                  | General<br>Line Enable:                                        | yes 👻           |                |                                                |                |
|                                                                                                  | Streaming Audio Server<br>SAS Enable:<br>SAS Inbound RTP Sink: | r (SAS)         |                | SAS DLG Refresh Intvl:                         | 30             |
|                                                                                                  | NAT Settings<br>NAT Mapping Enable:<br>NAT Keep Alive Msg:     | no 🗸<br>SNOTIFY |                | NAT Keep Alive Enable:<br>NAT Keep Alive Dest: | no 👻<br>SPROXY |

步驟2.從NAT Mapping Enable 下拉選單中選擇要分配給NAT對映的狀態。此功能指定IP地址 是否已外部對映。

·是 — 在SIP消息中使用外部對映的IP和SIP/RTP埠。

·否 — 不使用對映。這是預設值

步驟3.從NAT Keep Alive Enable下拉選單中選擇要分配給NAT保持連線的狀態。此功能指定 是否定期傳送配置的NAT保持連線消息。

步驟4.輸入應定期傳送的保持連線消息,以在NAT保持連線消息中維護當前NAT對映。可能的 值包括: ·\$NOTIFY — 輸入此值以傳送通知消息。

·\$REGISTER — 輸入此值可傳送沒有聯絡人的註冊消息。

步驟5.在*NAT Keep Alive Dest*中輸入應接收NAT keep alive消息的目標。欄位.預設值為 \$PROXY,表示消息傳送到當前代理伺服器或出站代理伺服器。

步驟6.按一下Submit以儲存設定。